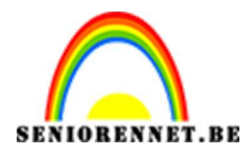

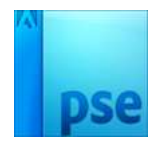

## PSE- Tekst en foto **Tekst en foto**

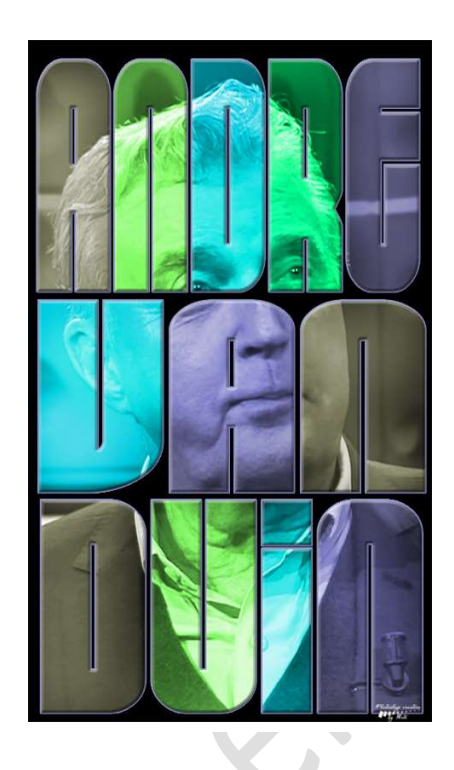

**Benodigdheden:** foto naar eigen keuze – Lettertype "10.12-4" https://drive.google.com/drive/folders/1iWNYowXXdj0fJalP0QbQ0l0Ihs9YTcYb

- 1. Open het mapje waar u uw materiaal hebt opgeslagen voor deze les. Dubbelklik op het lettertype en installeren.
- Open een foto naar eigen keuze in uw photoshop elements. Is deze in kleur, gaan we deze minder verzadiging geven door CTRL+Shift+U te drukken.

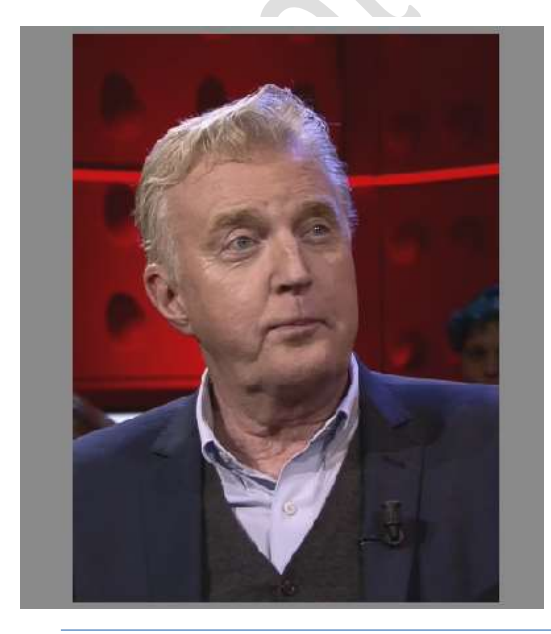

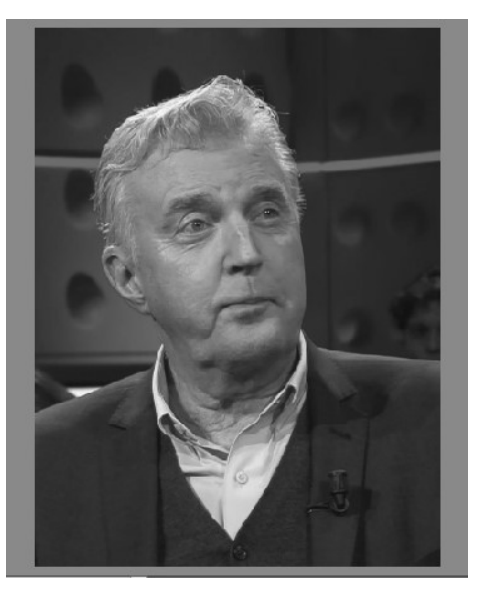

Pagina 1

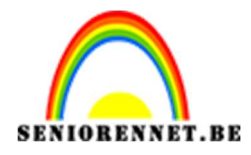

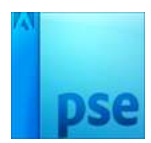

 We gaan de foto wat bijsnijden. Ga naar gereedschap Uitsnijden. Zet de resolutie op 150px/inch Dichtbij het gezicht bijsnijden.

| 35           | 30,        | 25           |     | 10         |                 | ),,,,,,,, <b>5</b> ,,,, | 10        | 15                      | 20          | 25     | 30,        | 35  | 40, | 45 | 50, | 55 |
|--------------|------------|--------------|-----|------------|-----------------|-------------------------|-----------|-------------------------|-------------|--------|------------|-----|-----|----|-----|----|
|              |            |              |     |            |                 |                         |           |                         |             |        |            |     |     |    |     |    |
| 0_           |            |              |     |            | 100             |                         |           | -                       |             |        |            |     |     |    |     |    |
|              |            |              |     |            |                 |                         |           |                         |             |        |            |     |     |    |     |    |
| 5            |            |              |     |            |                 | 1                       | al contra |                         |             |        |            |     |     |    |     |    |
|              |            |              |     |            |                 |                         |           |                         |             | -      |            |     |     |    |     |    |
| 1.           |            |              |     |            |                 | Alle.                   |           |                         |             |        |            |     |     |    |     |    |
|              |            |              |     |            |                 |                         | 0         |                         | 14 -        |        |            |     |     |    |     |    |
| 1            |            |              |     |            |                 | . 2                     |           | -                       |             |        |            |     |     |    |     |    |
| 1            |            |              |     |            |                 | 100                     |           | 2                       |             |        |            |     |     |    |     |    |
| 2            |            |              |     |            |                 | -                       | 1         |                         | -           |        |            |     |     |    |     |    |
|              |            |              |     |            |                 | -                       | 1 3       |                         |             |        |            |     |     |    |     |    |
| 2            |            |              |     |            |                 | -                       | A         |                         | -           |        |            |     |     |    |     |    |
|              |            |              |     |            |                 |                         | -6        |                         | Î.          |        |            |     |     |    |     |    |
| 3            |            |              |     |            |                 |                         |           | 4 5                     | 3           |        |            |     |     |    |     |    |
|              |            |              |     |            |                 |                         |           | <ul> <li>✓ 6</li> </ul> |             |        |            |     |     |    |     |    |
| 3 -          |            |              |     |            |                 |                         |           |                         |             |        |            |     |     |    |     |    |
| 44.71%       | Doc: 1     | ,99M/1,99M ) | ) 4 | _          | _               | _                       |           |                         |             |        |            |     |     |    |     |    |
| Uitsnijde    | en<br>:    |              |     | Suggesties | voor uitsnijden |                         |           | :                       |             |        |            |     |     |    |     | 0  |
| μ <b>ι</b> ξ | 3 :<br>Aai | ngepast      | •   |            |                 |                         |           |                         | Resolutie:  | 150    | Pixels/inc | h 👻 |     |    |     |    |
|              | B:         | 32 cm 😤 H:   |     | -6-        | 22              | . 0.0                   |           | 8)-                     |             |        |            |     |     |    |     |    |
|              |            |              |     |            |                 |                         |           |                         | Rasterbedel | kking: |            |     |     |    |     |    |

4. Dubbelklik in het lagenpalet, om de Achtergrond laag te ontgrendelen. Onzichtbaar maken (oogje sluiten).

Nieuwe laag maken en noem deze zwart.

Vullen met zwart en onder de "laag0" of laag met uw afbeelding plaatsen.

| 1 | 20 15 | 10.5 | 0,5,10, | 15 20 25 | 30 35 40 | 45 . 50 | Normaal | ▼ Dekking: 100% ▼ |
|---|-------|------|---------|----------|----------|---------|---------|-------------------|
|   |       |      |         |          |          |         | ×:      | Laag 0            |
|   |       |      |         |          |          |         | •       | zwart             |
|   |       |      |         |          |          |         |         |                   |
|   |       |      |         |          |          |         |         |                   |
|   |       |      |         |          |          |         |         |                   |
|   |       |      |         |          |          |         |         |                   |
|   |       |      |         |          |          | -       |         |                   |

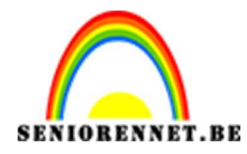

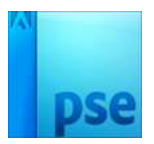

Activeer het lettertype.
 Plaats boven de zwarte laag een nieuwe laag.
 Kies het lettertype "10.12 4" – grootte: 200 pt – links uitgelijnd.
 Witte kleur.

Typ een eerste woord in drukletters en **pas plaats** en **grootte** aan.

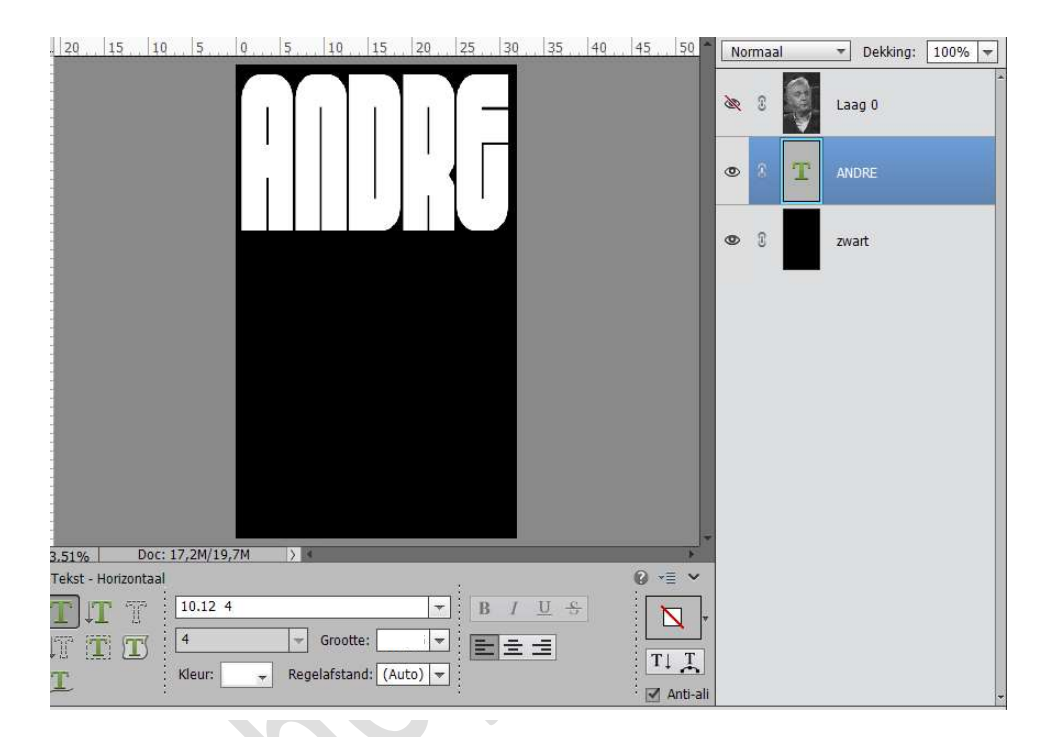

6. Plaats een **nieuwe laag** erboven.

Typ het volgende deel van het woord, is het een lang woord dan slechts enkele letters intypen.

**Terug plaats en grootte aanpassen**, dicht onder de vorige tekst plaatsen.

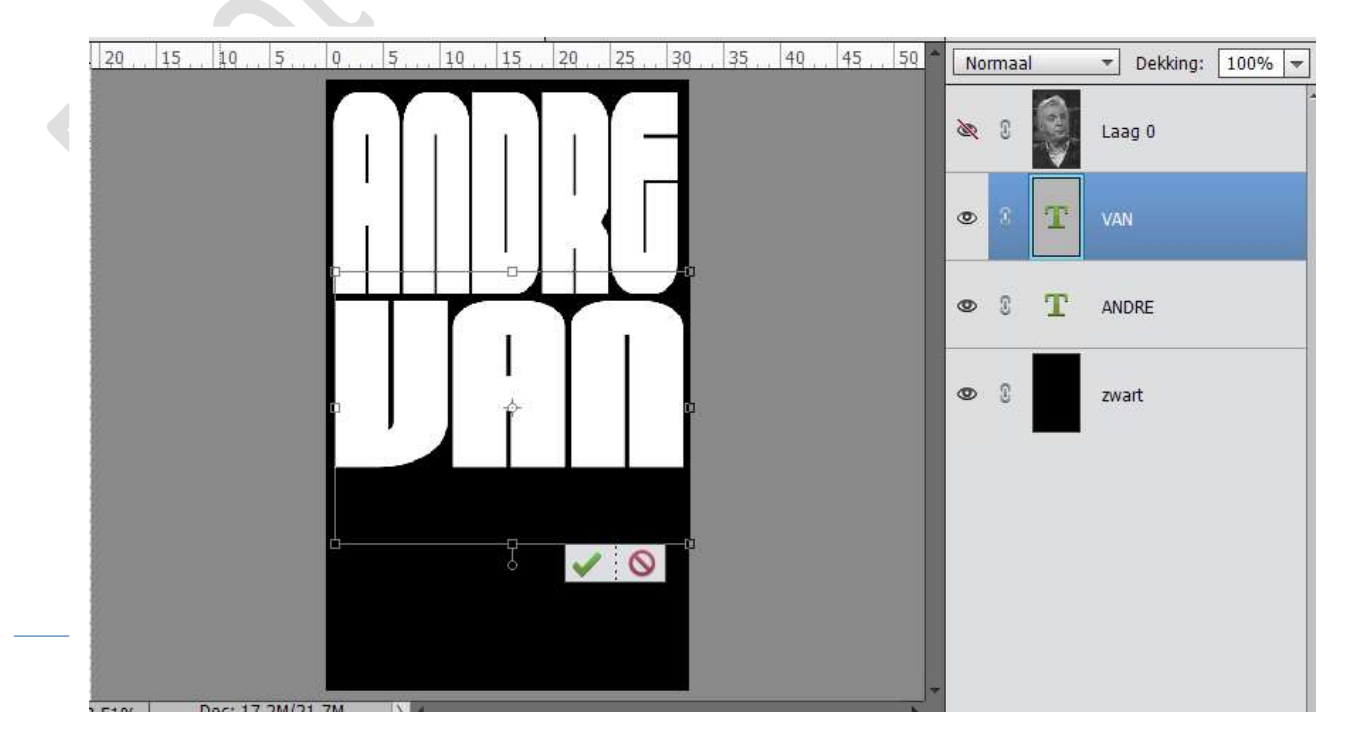

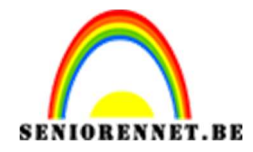

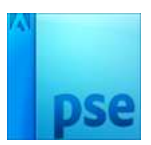

7. Plaats terug een nieuwe laag erboven en typ de rest van het woord. Terug grootte en plaats aanpassen.

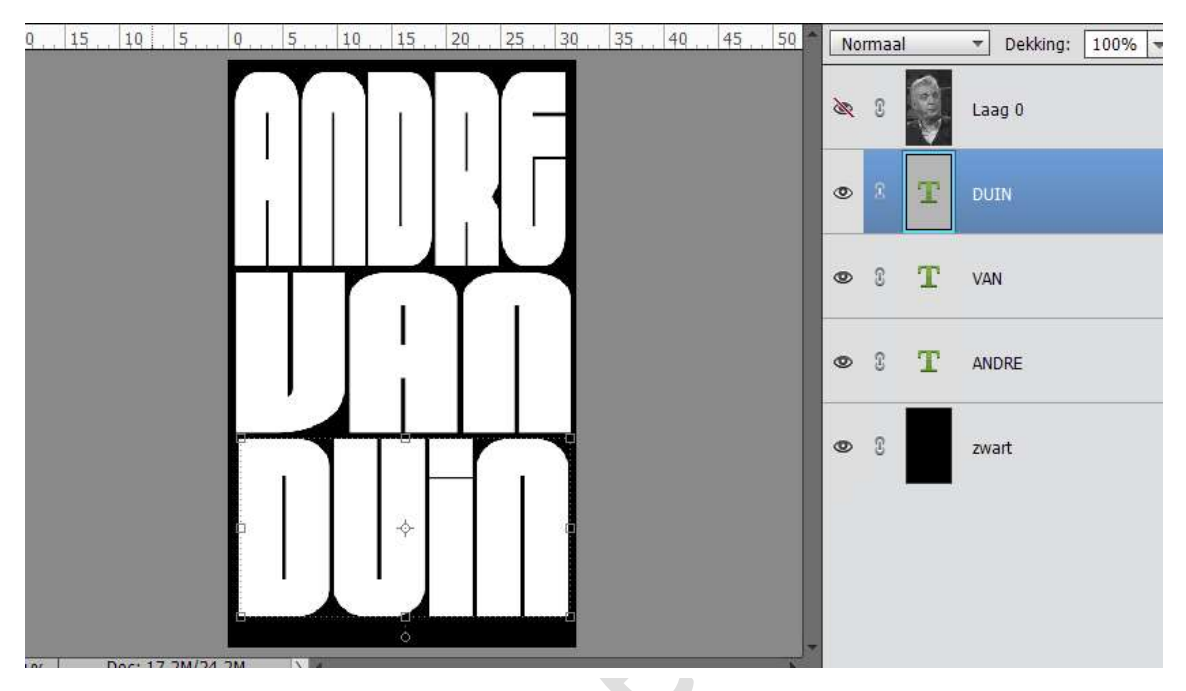

Sluit oogje van de Achtergrondlaag.
 Selecteer de tekstlagen en vereenvoudig deze lagen.
 Dan de 3 lagen verenigen tot één laag.

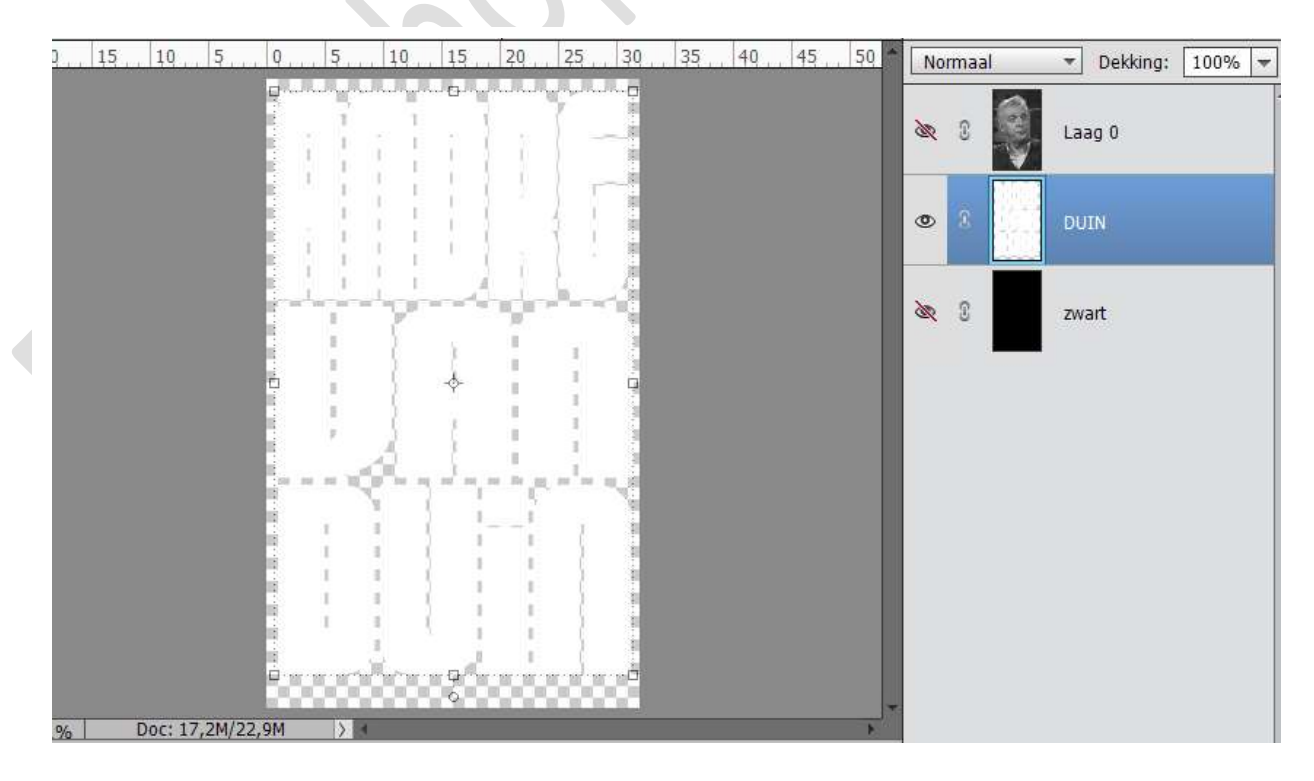

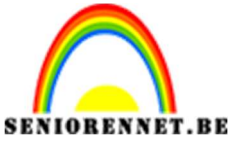

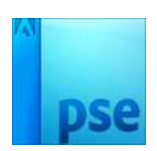

9. Maak de Achtergrondlaag weer zichtbaar.

Zet Voorgrondkleur op #FF0000 Neem de toverstaf.

Zet de Tolerantie op **32**, **Aangrenzend is aangevinkt** in de Optiebalk. Klik enkele letters aan en vul ze met de rode kleur (emmertje)

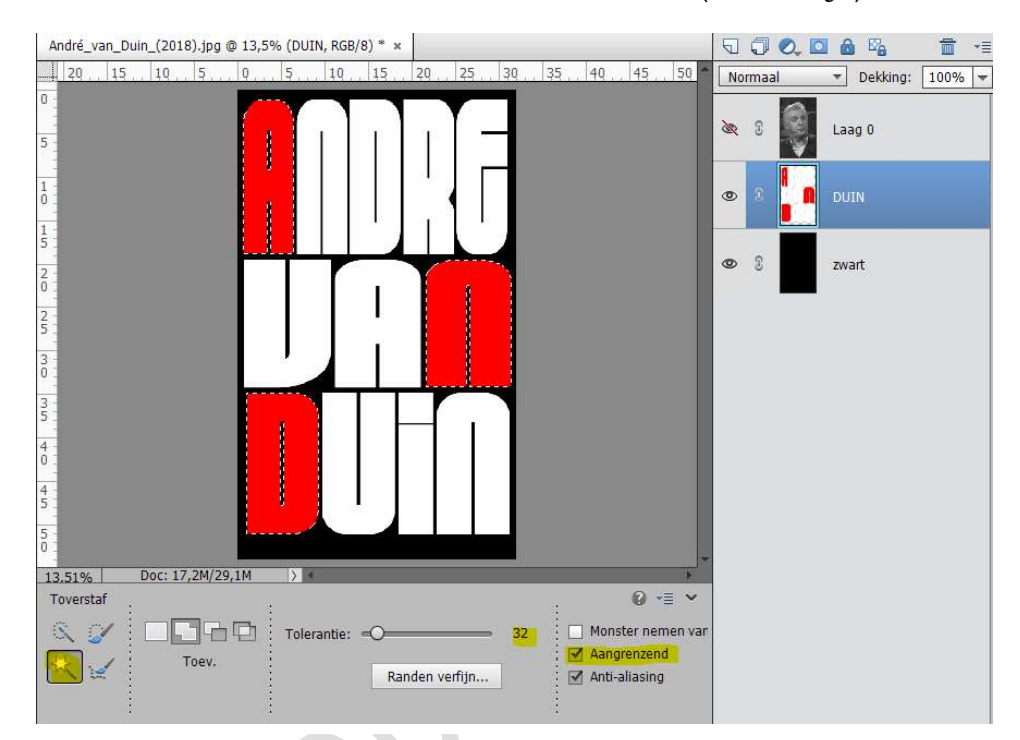

Deselecteren

## 10. Zet Voorgrondkleur op #0096ff

## Neem de toverstaf.

Zet de Tolerantie op **32**, **Aangrenzend is aangevinkt** in de Optiebalk. Klik enkele letters aan en vul ze met de blauwe kleur (emmertje).

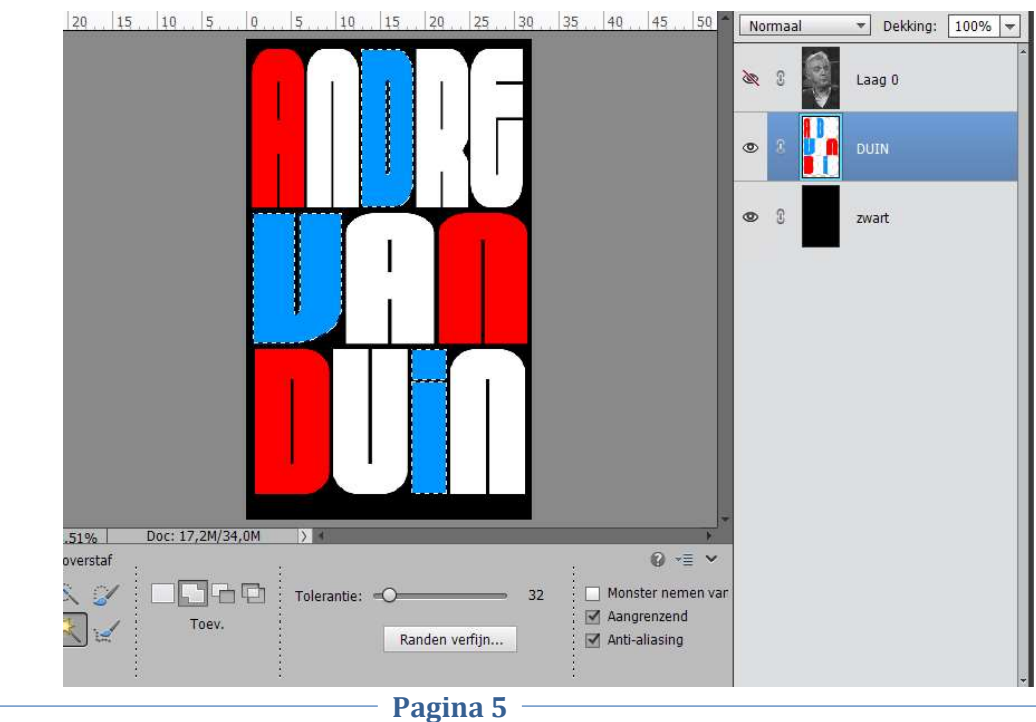

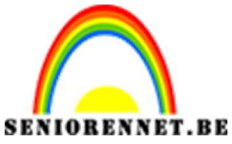

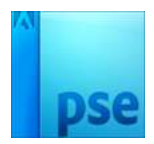

**IORENNET.BE** PSE- Tekst en foto 11. Herhaal tot alle letters met een heldere kleur gevuld zijn.

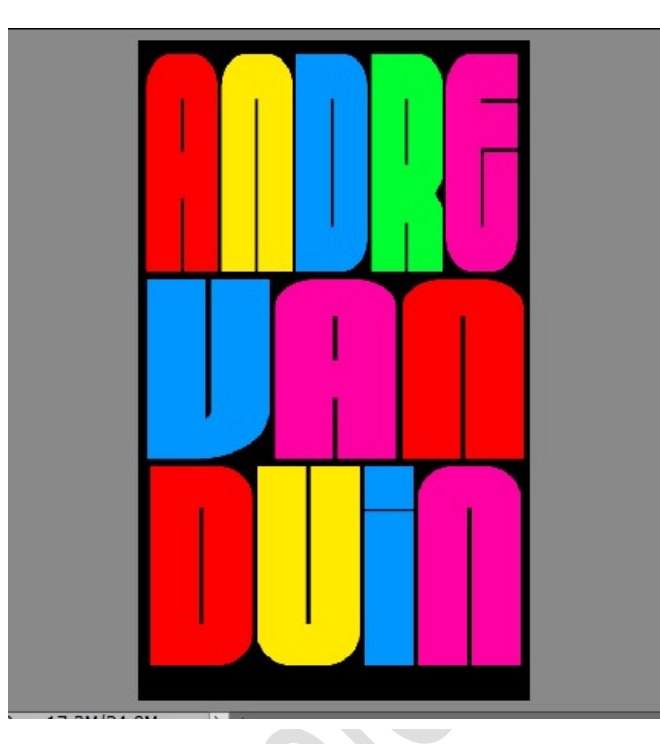

 Maak de bovenste laag (de fotolaag of Laag0) terug zichtbaar. Zet de laagmodus van deze laag op Fel Licht. Geef deze laag een Uitknipmasker op de tekstlaag.

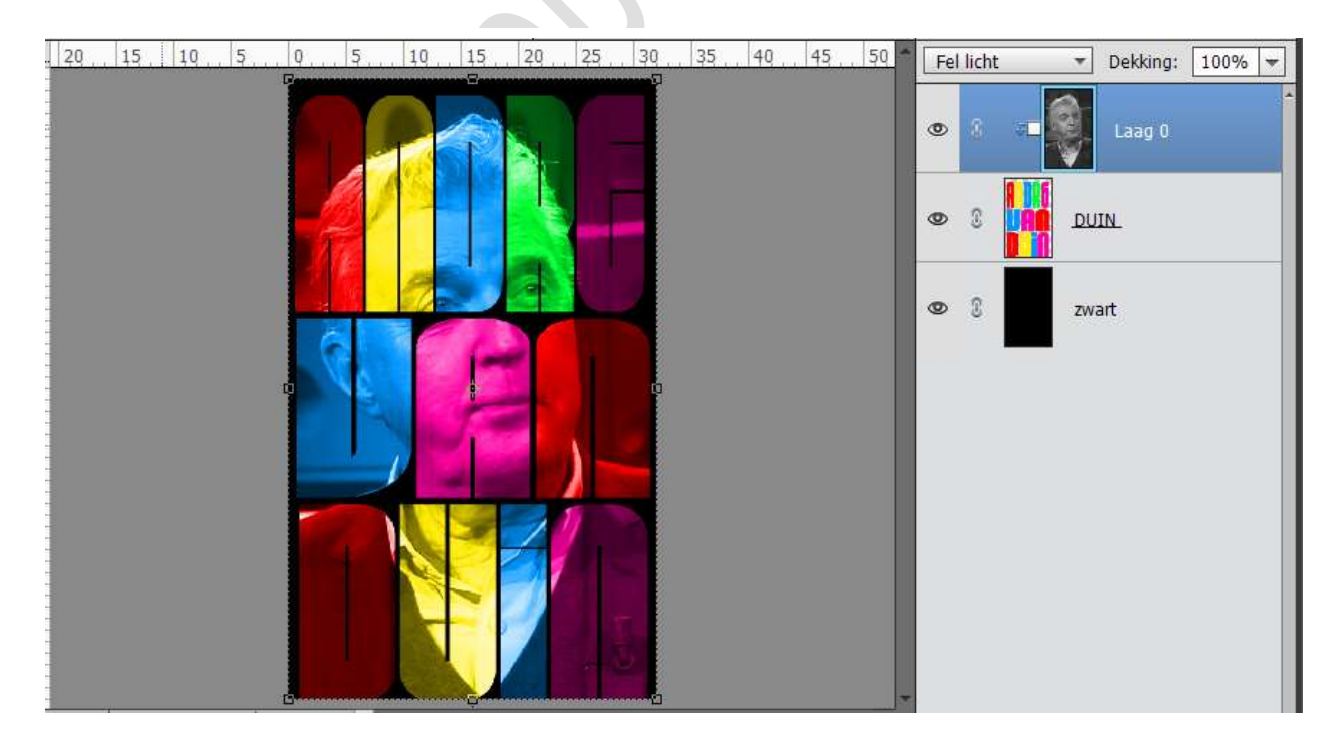

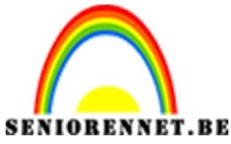

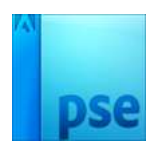

13. Activeer het Gereedschap Tegenhouden. Zet Voorgrondkleur op Wit: Neem een groot zacht penseel. Zet bereik op Middentonen Grootte: 528 px Belichting 50%

| 13.51%    | Doc: 17,2N | 1/34,3M >   | 4 |             |        |        |  |
|-----------|------------|-------------|---|-------------|--------|--------|--|
| Tegenhoud | den        |             |   |             |        |        |  |
|           | Bereik:    | Middentonen | • | Grootte:    | <br>-0 | 528 px |  |
| 0         | Penseel:   | -           |   | Belichting: | <br>)  | 50%    |  |
|           | ÷          |             |   | 1           |        |        |  |

Schilder nu boven delen van het personage dat je wat klaarder wenst, hier rechtse en linkse deel van de foto beschilderen op laag met personage.

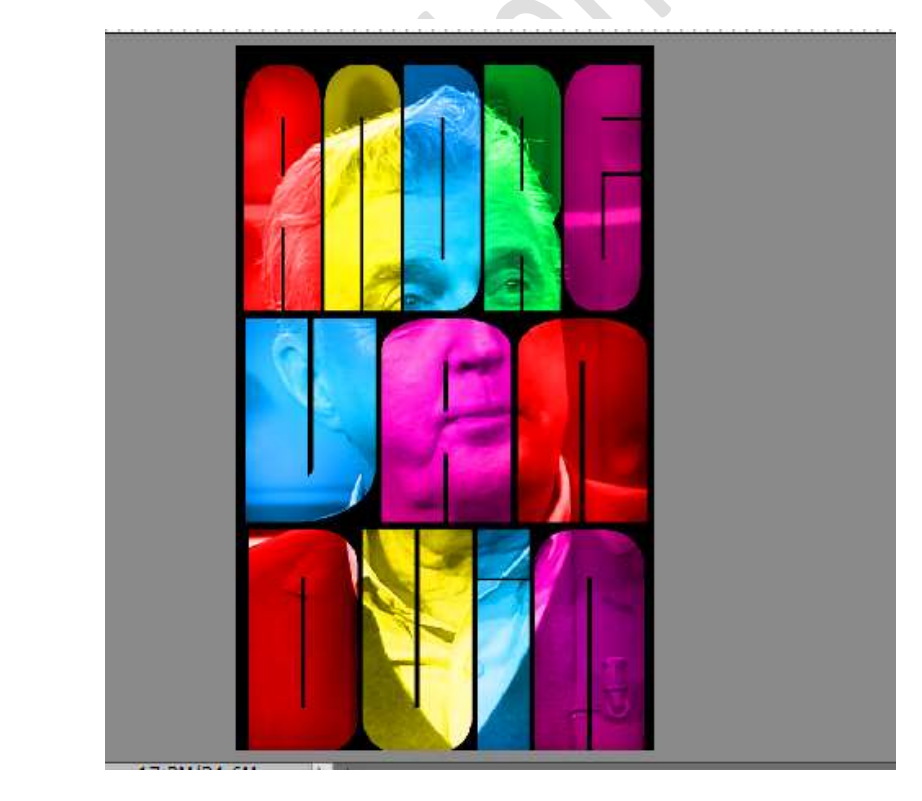

14. Kleuren wijzigen, boven de gekleurde tekst voeg je een Aanpassingslaag 'kleurtoon/Verzadiging, zorg ook dat de foto dan nog een Uitknipmasker heeft.
Vink vullen met kleur aan.
Zet de Verzadiging op 100% en kleurtoon wijzigen tot u de gewenste kleur bekomen hebt.
Zet de dekking op 50%

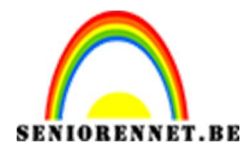

PSE- Tekst en foto

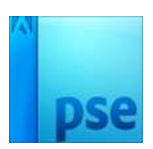

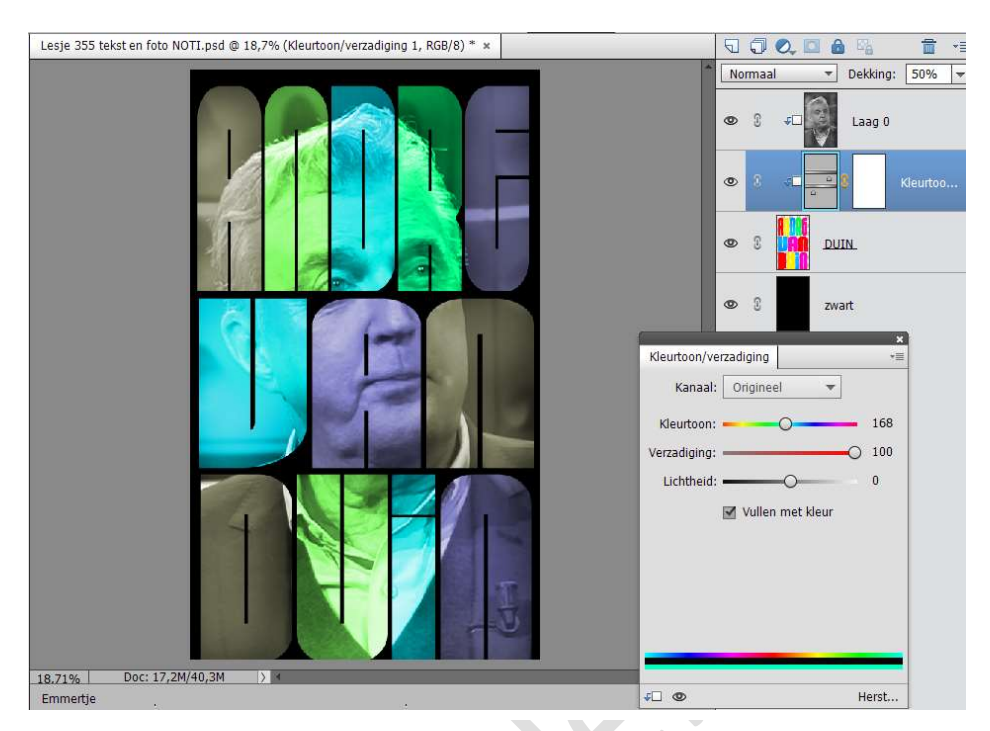

15. Hebt u liever een witte achtergrond, vul die onderste zwarte laag met wit of plaats een nieuwe laag boven de zwarte laag en vul deze met wit of een kleur naar keuze.

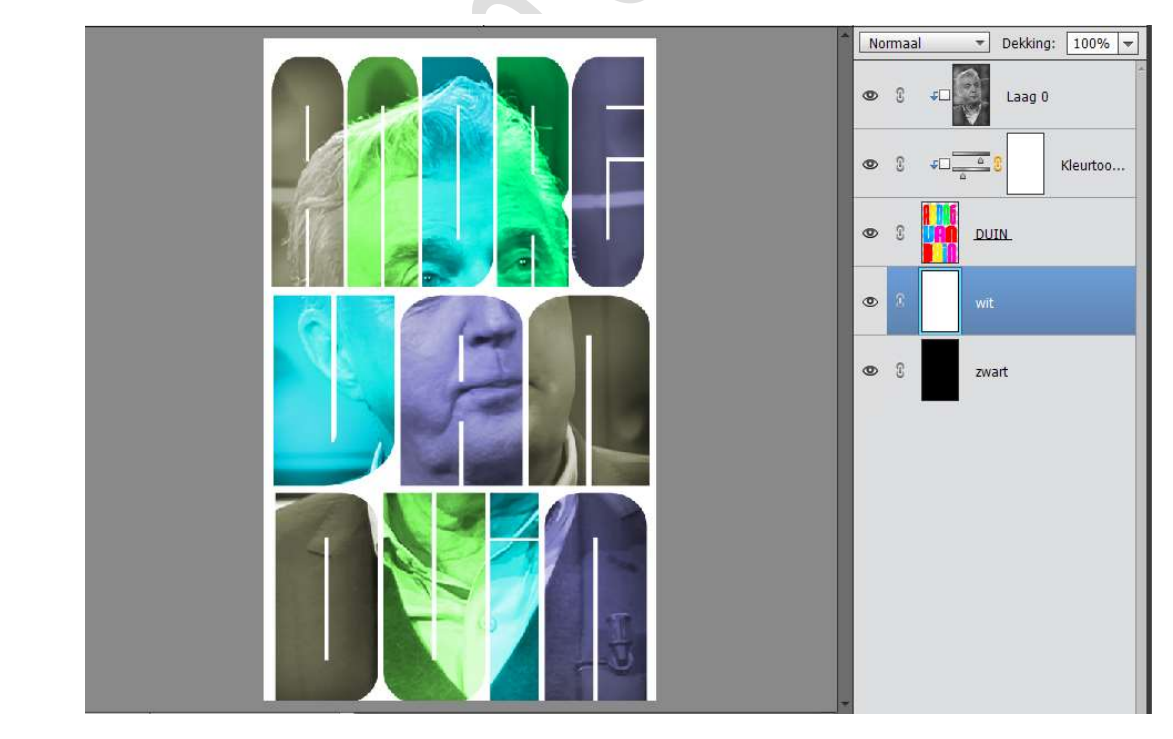

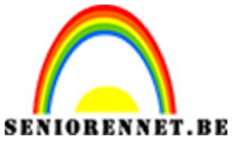

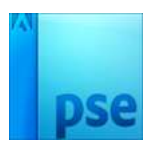

16. Ziezo we zijn klaar.

Werk af naar keuze, bv. Slagschaduw op de tekst, schuine kant, lijn,... Vergeet uw naam niet. Sla op als PSD: max. 800 px aan langste zijde. Sla op als JPEG: max. 150 kb

Veel plezier ermee

NOTI

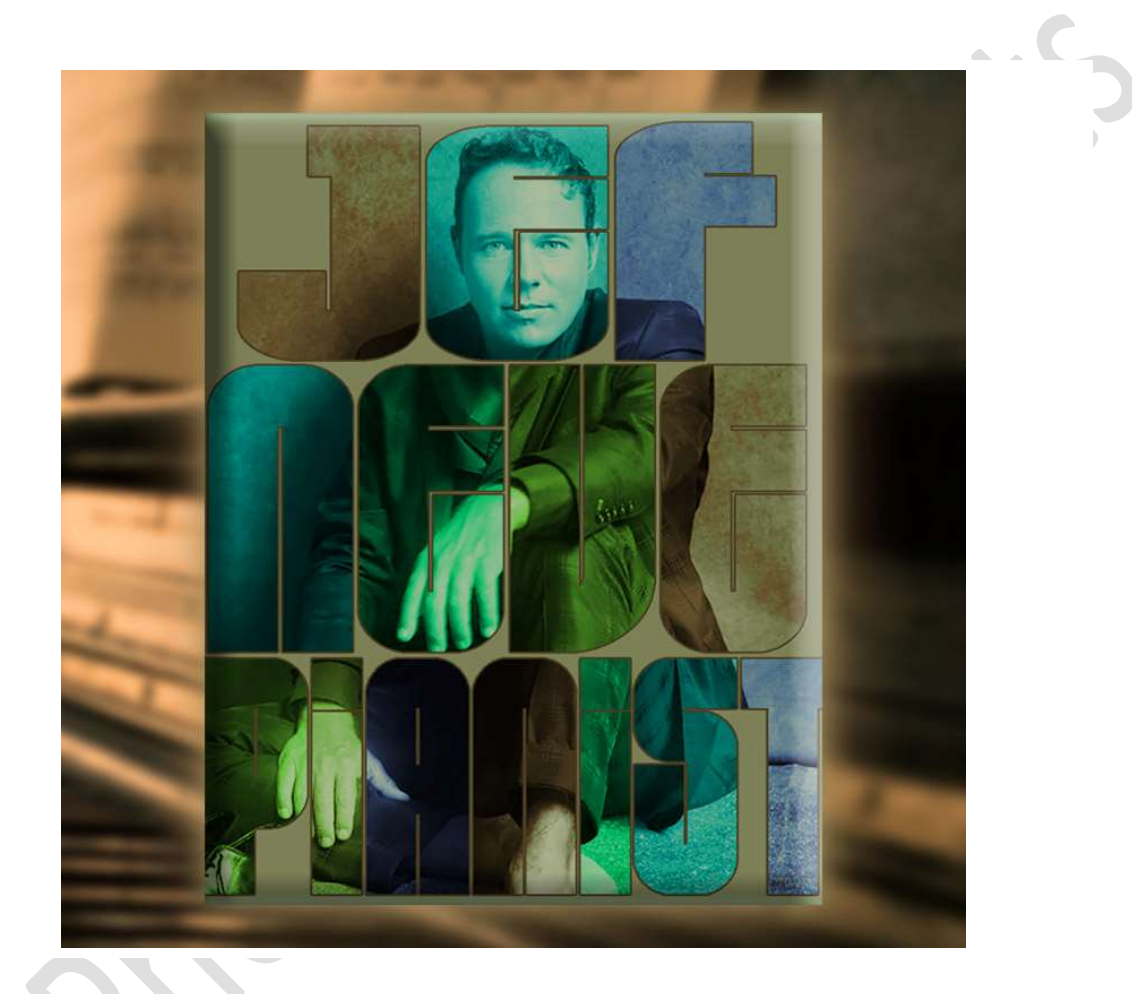